# SEAP / DEAM

# Módulo: Catálogo de Fornecedores

## **Tutorial**

# Cadastro de Municípios para Convênios com o Governo do Estado do Paraná

Janeiro – 2016

## **1** OBJETIVO DO APLICATIVO

O módulo Catálogo de Fornecedores é parte integrante do projeto GMS – Gestão de Materiais, Obras e Serviços, que deverá ser utilizado pelos Municípios para efetuarem convênios com o Governo do Estado do Paraná.

## **2** INSTRUÇÕES GERAIS

#### Cadastramento Inicial

#### 2.1 Onde começar

Para efetuar o cadastramento inicial o Município deverá acessar o site do "Portal de Compras do Governo do Paraná" no endereço:

< <u>http://www.comprasparana.pr.gov.br</u> >.

Opção:

 $\rightarrow$  Cadastro de Licitantes do PR  $\rightarrow$  Cadastro Inicial de Fornecedor, conforme tela seguinte:

| DADANÁ                                                        | secretaria da administração e previdência<br>COMPRAS PARANÁ                                                                                    |        |
|---------------------------------------------------------------|----------------------------------------------------------------------------------------------------|--------|
| GOVERNO DO ESTADO                                             |                                                                                                    |        |
| Página Inicial                                                | Compras Paraná Jalavra-chave Pesqu                                                                                                    | isar   |
| Noções sobre licitação                                        |                                                                                                    |        |
| Como participar                                               | Consulta a Licitações (GMS)                                                                                                    |        |
| Treinamento GMS                                               |                                                                                                    | O DE M |
| Área do Comprador                                             | GMS -/ BESERV                                                                                                    | IÇOS   |
| Cadastro de Licitantes do PR 🕞<br>Decreto 1352, de 14/05/2015 | <sup></sup> Últimas Publicações Realizadas em 01/12/2015<br>Consulta de Editais                                                                |        |
| Orientações Fornecedores GMS<br>Como se Cadastrar             | * Ano de Publicação: 2015                                                                                                    |        |
| Cadastro passo a passo<br>Perguntas e Respostas               | Obs.: Para efetuar a pesquisa deverá ser informada a Data de Abertura (Inicial e Final) OU Identificação do Processo/Ano O<br>Objeto OU Órgão. | U      |
| Cadastro Inicial do Fornecedor                                | Data da Abertura:                                                                                                    |        |
| Consulta Situação Cadastral do<br>Fornecedor                  | Obs.: A diferença entre a data inicial e final não poderá ser superior a 90 dias.       Identificação do<br>Processo:                          |        |
|                                                               | Objeter                                                                                                    |        |
| Consulta Documentação Exigida                                 | oujeu.                                                                                                    |        |

### 2.2 Seleção de Pessoa Física ou Jurídica

Após selecionar a opção de "Cadastro Inicial de Fornecedor" a seguinte tela será apresentada:

| -                   |                 |                 |             |  |
|---------------------|-----------------|-----------------|-------------|--|
| * 🖲 Pessoa Física 🤇 | Pessoa Jurídica |                 |             |  |
| * CPF:              |                 |                 |             |  |
| * Nome:             |                 |                 |             |  |
| * RG                | * UF:Selecione  | * Estado Civil: | Selecione 🛟 |  |
| * Sexo: 🧕 Masculin  | o 🦳 Feminino    |                 |             |  |
|                     |                 |                 |             |  |
|                     |                 |                 |             |  |
|                     |                 |                 |             |  |
|                     |                 |                 |             |  |
|                     |                 |                 |             |  |
|                     |                 |                 |             |  |
|                     |                 |                 |             |  |
|                     |                 |                 |             |  |
|                     |                 |                 |             |  |
|                     |                 |                 |             |  |
|                     |                 |                 |             |  |
|                     |                 |                 |             |  |
| <br>                |                 |                 |             |  |
|                     | Confirm         | har             |             |  |
|                     |                 |                 |             |  |

Nesta etapa o Município deverá selecionar Pessoa Jurídica e preencher o CNPJ correspondente.

| Cadastro | Simp | olificado | de | Fornecedor | Nacional |
|----------|------|-----------|----|------------|----------|

| * 💛 Pessoa Física 🤨 Pessoa Jurídica   |          |
|---------------------------------------|----------|
| * CNPJ: 74.338.746/0001-46            |          |
| * Razão                               |          |
| Social:                               |          |
| * Filial de                           |          |
| Empresa ─ Sin ♥ Não<br>Internacional: |          |
|                                       |          |
|                                       |          |
|                                       |          |
|                                       |          |
|                                       |          |
|                                       |          |
|                                       |          |
|                                       |          |
|                                       |          |
|                                       |          |
|                                       |          |
|                                       |          |
|                                       |          |
|                                       |          |
|                                       |          |
|                                       |          |
|                                       |          |
| Confirmar                             |          |
|                                       |          |
|                                       | 🖉 topo 🕥 |

Sistema apresentará tela a seguir após o preenchimento do CNPJ:

| * 💛 Pessoa F                             | ísica 🤎 Pessoa Jurídica          |           |                           |  |
|------------------------------------------|----------------------------------|-----------|---------------------------|--|
| * CNPJ:                                  | 74.338.746/0001-46               |           |                           |  |
| * Razão<br>Social:                       | ESTADO PARANA CONVENIO MUNICIPIO | 5         |                           |  |
| * Filial de<br>Empresa<br>Internacional: | ○ Sim ⑧ Não                      |           |                           |  |
| Endereço                                 | 9                                |           |                           |  |
| * Logradouro:                            | 80530140                         | Q         |                           |  |
| * Número:                                |                                  | Complemen | to:                       |  |
| Bairro:                                  |                                  | * UF:     | <selecione> 🛟</selecione> |  |
| Cidade:                                  | <selecione> 🛟</selecione>        |           |                           |  |
| Caixa Postal                             |                                  |           |                           |  |
| Informação d                             | a Área Comercial                 |           |                           |  |
| *                                        |                                  |           |                           |  |
| * DDD                                    | * Telefone:                      |           |                           |  |
|                                          |                                  |           |                           |  |

Preenchimento dos Blocos:

Informações de Pessoa Jurídica: "Razão Social" do Município.

**Endereço**: informar o CEP e clicar na "lupa" (imagem a direita do CEP), onde exibirá o logradouro, bairro, cidade e UF referentes ao CEP. Caso a informação de logradouro não exista para o CEP informado (no caso de CEP de município), a informação de logradouro será habilitada para ser preenchida manualmente. As

informações de "Número", "Complemento" e "Caixa Postal" deverão ser preenchidas manualmente. Obs.: Somente informações com "\*" são de preenchimento obrigatório.

**Informação da Área Comercial:** Informe neste campo os dados referente (s) ao responsável (is) pelo (s) Convenio do Município, nome e telefone.

**Telefone**: preencher as informações de "DDD", "Telefone" e "Fax", após preenchimento clicar no link "Incluir" a direita da da informação de "Fax" para que a inclusão seja validada. Pode-se preencher mais de um telefone/fax.

**E-mail**: informar o e-mail de contato do Município, após preenchimento clicar no link "Incluir" a direita da informação. Pode-se preecher mais de um e-mail. Deve-se atentar para o preenchimento desta informação, pois será através dos e-mails informados neste bloco que serão enviadas todos as mensagens relativas ao Cadastro do Fornecedor.

**Natureza Jurídica**: selecionar a Natureza Jurídica aplicável ao Município, conforme descrito no cartão do CNPJ (figura abaixo). *Ex.:* 124-4 – *Município ou* 103-1 - Órgão Público do Poder Municipal.

**Atividades Econômicas**: selecionar a atividade econômica principal/secundárias de acordo com o cadastro de CNPJ (na figura abaixo). Somente a Atividade Econômica principal será de preenchimento obrigatório. *Ex.: Atividade Econômica Principal 84.11-6-00 Administração Pública em Geral.* 

|                                                              | REPÚBLICA FED                                     | ERATIVA DO BRASIL                        |
|--------------------------------------------------------------|---------------------------------------------------|------------------------------------------|
| c 💱                                                          | ADASTRO NACION                                    | AL DA PESSOA JURÍDICA                    |
| NÚMERO DE INSCRIÇÃO<br>74.338.746/0001-46<br>MATRIZ          | COMPROVANTE DE II<br>CAI                          | NSCRIÇÃO E DE SITUAÇÃO<br>DASTRAL        |
| NOME EMPRESARIAL                                             |                                                   |                                          |
| TÍTULO DO ESTABELECIMENTO (NO<br>SECRETARIA MUNICIPAL        | DME DE FANTASIA)                                  |                                          |
| CÓDIGO E DESCRIÇÃO DA ATIVIDAI<br>84.11-6-00 - Administração | DE ECONÔMICA PRINCIPAL<br><b>pública em geral</b> |                                          |
| CÓDIGO E DESCRIÇÃO DAS ATIVIDA<br>Não informada              | ADES ECONÔMICAS SECUNDÁRIAS                       |                                          |
| CÓDIGO E DESCRIÇÃO DA NATURE<br>103-1 - ORGAO PUBLICO D      | ZA JURÍDICA<br>O PODER EXECUTIVO MUNICI           | IPAL                                     |
| LOGRADOURO<br>RUA                                            |                                                   | NÚMERO<br>S/N                            |
| CEP BAI<br>80.530-140 CE                                     | RRO/DISTRITO<br>INTRO CIVICO                      | UF<br>CURITIBA                           |
| ENDEREÇO ELETRÔNICO                                          |                                                   | TELEFONE                                 |
| ENTE FEDERATIVO RESPONSÁVEL<br>MUNICÍPIO                     | (EFR)                                             |                                          |
| SITUAÇÃO CADASTRAL<br>ATIVA                                  |                                                   | DATA DA SITUAÇÃO CADASTRAL<br>01/12/2005 |
| MOTIVO DE SITUAÇÃO CADASTRAL                                 |                                                   |                                          |
| SITUAÇÃO ESPECIAL<br>*******                                 |                                                   | DATA DA SITUAÇÃO ESPECIAL<br>*******     |

Para buscar uma atividade econômica basta clicar no clicar "Selecionar", o sistema apresentará tela a seguir:

| * Divisão:                         | 84- ADMINISTRAÇÃO PÚBLICA, DEFESA E SEGURIDADE SOCIAL         |
|------------------------------------|---------------------------------------------------------------|
| Grupo:                             | 1- Administração do estado e da política econômica e social 💲 |
| Classe:                            | 1-6- Administração pública em geral                           |
| Subclasse:                         | Todas 💲                                                       |
| (Classe: 841                       | 1-6/00- Administração pública em geral)                       |
|                                    | Selecionar Voitar                                             |
| Campo de preenchimento obrigatório |                                                               |

Somente a informação de "Divisão" será obrigatória, as outras informações ("Grupo", "Classe" e "Subclasse") deverão ser preenchidas somente se constarem do cadastro do CNPJ.

O exemplo apresentado irá selecionar até "Classe".

| * Divisã                        | x 84- ADMINISTRAÇÃO PÚBLICA, DEFESA E SEGURIDADE SOCIAL       |
|---------------------------------|---------------------------------------------------------------|
| Grupo:                          | 1- Administração do estado e da política econômica e social 💲 |
| Classe:                         | 1-6- Administração pública em geral                           |
| Subclas                         | et Todas 🗧                                                    |
| (Classe: 8                      | 411-6/00- Administração pública em geral)                     |
|                                 | Selecionar Voltar                                             |
| Campo de preenchimento obrigató | rio.                                                          |

Após encontrar a Atividade Econômica - CNAE correta, clicar no botão [Selecionar].

a. Linhas de Fornecimento: selecionar o tipo da linha de fornecimento:
 "Material" ou "Serviço. Selecionar o "Grupo" (obrigatório) / "Classe" (não obrigatória) e clicar no link "Incluir" a direita. Deve ser cadastrada apenas a linha de fornecimento de relacionada aos Convênios. Neste caso, Grupo 01 – Serviços Gerais e Administrativos e Classe 0139 – Convênios.

b. **Responsável pelo Preenchimento**: este bloco contempla informações sobre a pessoa que será responsável pelo preenchimento do cadastro do Convênios. Este responsável, após a confirmação do Cadastro Inicial, receberá via e-mail o usuário e a senha de acesso a área restrita do GMS (necessários para efetuar a complementação do cadastro). Preencher "CPF", "RG", "UF", "Nome Completo" e "E-mail". Um cuidado especial deverá ser reservado ao preenchimento do E-mail, pois será através desta informação que o usuário receberá sua chave de acesso e senha do sistema.

A seguir, segue um exemplo de preenchimento de Cadastro Inicial:

| E-mail:                  |                                                                                          |                                     |                                             |                                           |                                   |                           |  |
|--------------------------|------------------------------------------------------------------------------------------|-------------------------------------|---------------------------------------------|-------------------------------------------|-----------------------------------|---------------------------|--|
| Email                    |                                                                                          |                                     |                                             |                                           |                                   | Exclu                     |  |
| email@ema                | ail.com.br                                                                               |                                     |                                             |                                           |                                   | ×                         |  |
| * Natureza               | Jurídica: 103-1 - Órgão                                                                  | Público do Po                       | der Executivo Municipa                      | Ĩ                                         | \$                                |                           |  |
| Atividades               | s Econômicas                                                                             |                                     |                                             |                                           |                                   |                           |  |
| * Principal:             | 8411-6/00 - Adminis                                                                      | tração públi                        | ica em geral 🛛 🔛 <u>S</u>                   | elecionar                                 |                                   |                           |  |
| Secundária               | IS:                                                                                      | 🛃                                   | Selecionar                                  |                                           |                                   |                           |  |
| Linhas de                | Fornecimento                                                                             |                                     |                                             |                                           |                                   |                           |  |
| * Linha de<br>Fornecimei | nto/Tipo: O Material                                                                     | Serviço                             |                                             |                                           |                                   |                           |  |
| * Grupo:                 | 01 - Serviços g                                                                          | erais e admin                       | istrativos                                  |                                           |                                   |                           |  |
| * Classe:                | 0139 - Convênios  \$                                                                     |                                     |                                             |                                           |                                   | 😽 Inclui                  |  |
| Тіро                     | Grupo                                                                                    |                                     | Classe                                      | Descrição                                 |                                   | Exclu                     |  |
| Serviço                  | 1                                                                                        |                                     | 139                                         | Convênios                                 |                                   | ×                         |  |
| Responsáv                | vel Pelo Preenchimen                                                                     | to                                  |                                             |                                           |                                   |                           |  |
| * CPF:                   | 683.488.536-69                                                                           | RG:                                 | 96653884                                    | UF:                                       | Paraná                            | •                         |  |
| * Nome<br>Completo:      | RESPONSAVEL CADASTRO ATUALIZACAO                                                         |                                     |                                             |                                           |                                   |                           |  |
| *E-mail:                 | email@email.com.br                                                                       |                                     |                                             |                                           |                                   |                           |  |
|                          | Atenção! Certifique<br>corretamente.<br>Através deste endereç<br>processo de habilitação | -se que o e-l<br>o eletrônico<br>o. | mail do responsável<br>o sistema enviará as | pelo preenchimento<br>i informações neces | esteja preenci<br>sárias para dar | hido<br>r continuidade ao |  |
|                          |                                                                                          |                                     | Confirmar Sa                                | r                                         |                                   |                           |  |
|                          |                                                                                          |                                     | Communication                               |                                           |                                   |                           |  |

Confirmação do Cadastro Inicial de Fornecedor:

**Confirmar**: após conferir as informações preenchidas, clicar no botão [Confirmar]. O Sistema apresentará a tela confirmando a inclusão do cadastro inicial. Após esta ação, o responsável pelo preenchimento informado anteriormente receberá um e-mail informando seu usuário e senha para acesso a área restrita.

Receberá e-mail com conteúdo similar ao mostrado abaixo:

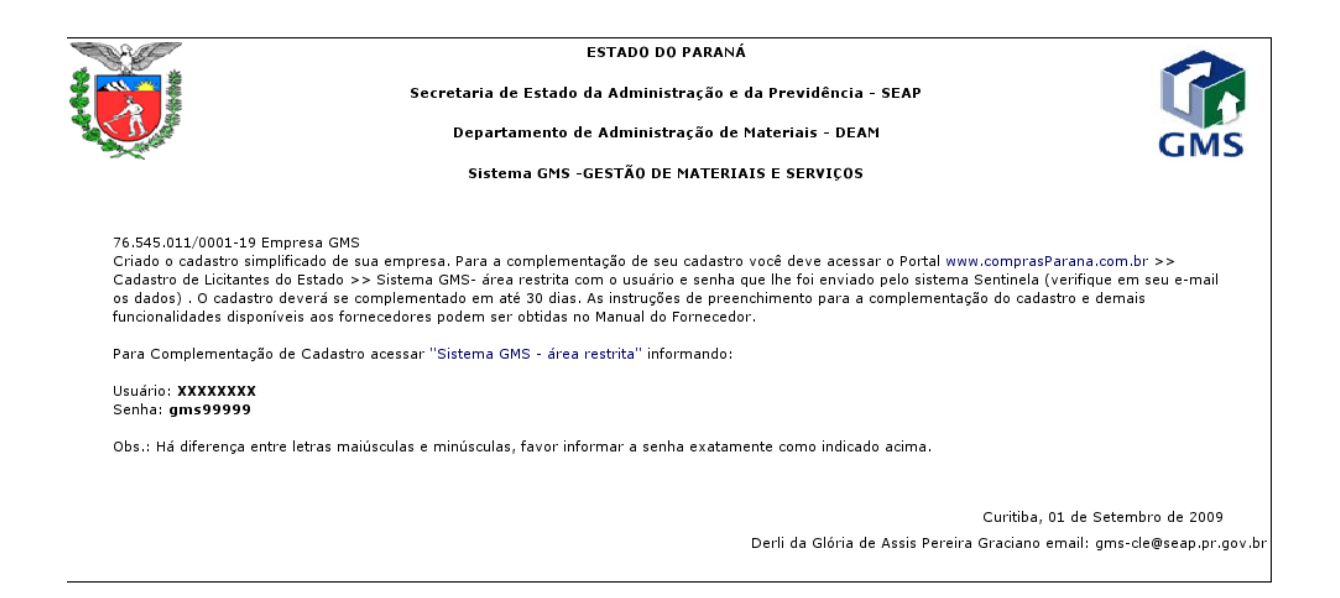

Após concluir o Cadastro Inicial e receber via e-mail o usuário e a senha de acesso, o cadastro poderá ser completado conforme consta no próximo passo deste tutorial (Cadastro Completo).

#### 2.3 Cadastro Completo

Para complementar seu cadastro e habilitar-se o usuário deverá acessar a página do Compras Paraná, < http://www.comprasparana.pr.gov.br >, em Cadastro de Licitantes PR, Sistema GMS – Área Restrita com seu usuário e senha, buscar Menu >> Fornecedores >> Fornecedor >> Habilitação de Fornecedor >> Cadastro Inicial >> Complementação de Cadastro Inicial de Fornecedor.

Após o preenchimento de todas as informações solicitadas na complementação do cadastro, acessar a funcionalidade Menu >> Fornecedores >> Fornecedor >> Habilitação de Fornecedor >> Cadastro Inicial >> Liberar Cadastro para avaliação e liberar o cadastro para que seja avaliado pela comissão de avaliação.

O usuário será informado, por e-mail, a situação de seu cadastro após a avaliação (aprovado ou devolvido para correção).